STADTBIBLIOTHEK CHUR BIBLIOTECA DA LA CITAD DA CUIRA

#### BIBLIOTECA DELLA CITTÀ DI COIRA

**SS** •

# DibiOst

### Zugang

Webseite www.winmedio.net/chur/ oder www.dibiost.ch

#### App für Smartphones oder Tablets

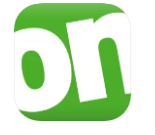

<u>App Store</u> «Onleihe»

oder

<u>Play Store</u> «Onleihe»

## Anmeldung

| Bibliothek:  | «Chur (Stadtbibliothek Chur)» auswählen.        |
|--------------|-------------------------------------------------|
| Benutzer-ID: | Ausweisnummer der Bibliothekskarte, Bsp. Q12345 |
| Passwort:    | gleiches Passwort wie für den Online-Katalog    |

#### Hilfe

Hilfe und viele nützliche Informationen finden Sie auf <u>Hilfeseite Onleihe 2.0</u>.

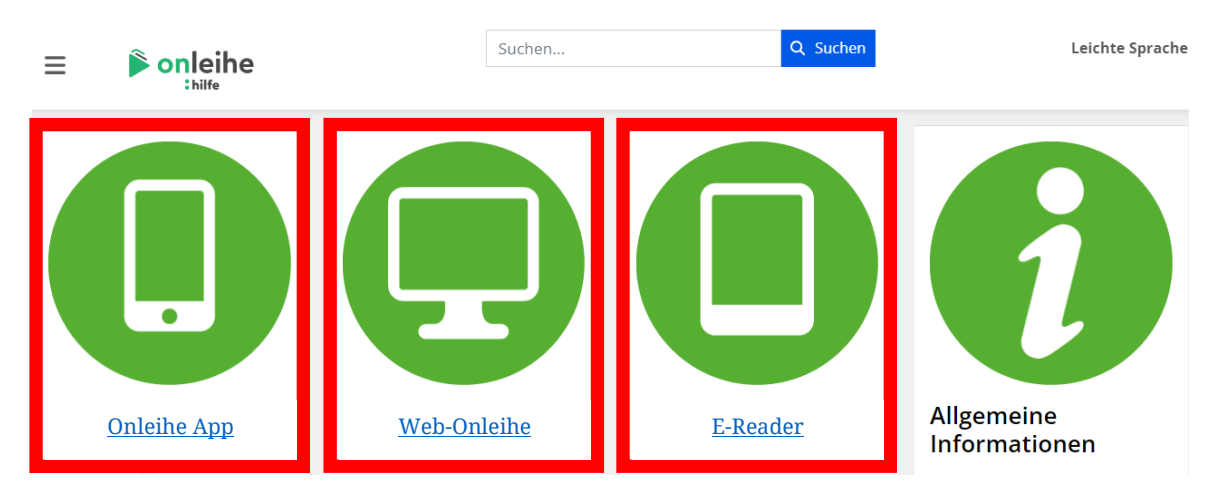

### Anmerkung

Alle eMedien von DibiOst finden Sie in unserem Online-Katalog <u>www.winmedio.net/chur/</u>.

In den oben genannten Anleitungen / Hilfeseiten wird häufig die Onleihe bzw. DiviBib (<u>www.onleihe.de</u> bzw. <u>www.divibib.com</u>) erwähnt. DibiOst ist ein Teil davon. Bitte melden Sie sich immer über unseren Online-Katalog, die Webseite <u>www.dibiost.ch</u> oder die Onleihe-App an.